附件二:

# 中国传媒大学 2025 年艺术类本科校考专业招生考试 复试结果查询及三试手续办理、考试预约操作手册

一、复试结果查询

考生可于 2025 年 2 月 12 日 10:00 后登录中国传媒大学本科招生网及"中国 传媒大学本招"微信公众号"网上报名"模块、小艺帮 APP"我的"-"考试结 果"模块查询复试结果。

(一)使用校考报名账号登录中国传媒大学本科招生网"网上报名"模块,点击"考试结果",可查看报考专业(含招考方向)的复试结果。

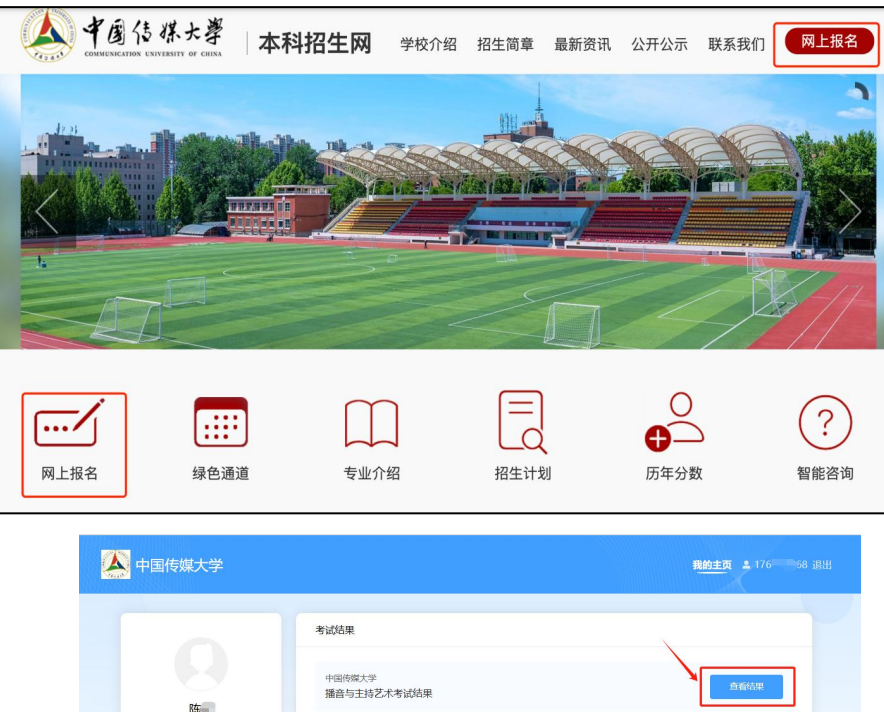

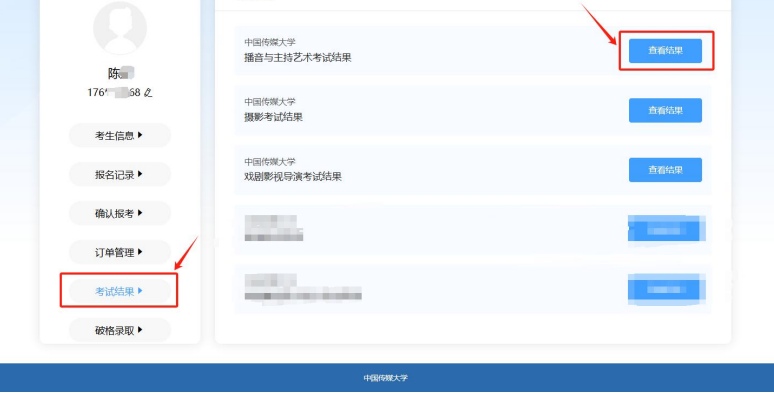

图 1: 电脑端查询入口

(二)使用校考报名账号登录小艺帮 APP,在"我的"一"考试结果"可查 看报考专业(含招考方向)的复试结果。

| -                   |                                                                                                    | く考试结果                                                                                                    |
|---------------------|----------------------------------------------------------------------------------------------------|----------------------------------------------------------------------------------------------------|
|                     |                                                                                                    | 中国传媒大学 > 播音与主持艺术考试结果 >                                                                                                    |
| Q,考生信息              | 已认证 >                                                                                                    |                                                                                                    |
| ④ 确认报考              | >                                                                                                    | → 中国作眾大学<br>摄影考试结果                                                                                                    |
| ▶ 考试结果              | ■次 >                                                                                                    | 中国传媒大学                                                                                                    |
| 🖻 破格录取              | >                                                                                                    | スタン 水剧影视导演考试结果                                                                                                    |
| - 报考订单              | >                                                                                                    | 8 3 3 4                                                                                                    |
| (2) 服务号通知           | 去开启 >                                                                                                    |                                                                                                    |
| ☑ 统考练习              | >                                                                                                    | 🖲 6.860 a.e                                                                                                    |
| 1.1.1.1             | >                                                                                                    | 3 <b>1</b> 1 1 1 1                                                                                                    |
| ② 设置                | >                                                                                                    | 3 1000 at 1000 at 10000 at 1000 at 100 |
| - 版本号V4.8.9         | · -                                                                                                    |                                                                                                    |
| <ul> <li></li></ul> | <ul> <li>(三)</li> <li>(三)</li></ul> |                                                                                                    |

图 2: 小艺帮 APP 端查询入口

(三)使用校考报名账号登录"中国传媒大学本招"微信公众号"网上报名"模块,点击"考试结果",可查看报考专业(含招考方向)的复试结果。

| く 中国传媒大学本招 🗘                                                | × 我的<br>mobile.xiaoyibang.com                                |       | × 考试结果 ・                          |   |
|-------------------------------------------------------------|--------------------------------------------------------------|-------|-----------------------------------|---|
| Соруннана 77764лада                                         | <u>م</u>                                                     |       | < 考试结果<br>中国传媒大学<br>播音与主持艺术考试结果 > | ] |
| Constant and an                                             | ♀ 考生信息 ○ 時以招表                                                | 已认证 > | 中国传媒大学 摄影考试结果 >                   |   |
| · · · · · · · · · · · · · · · · · · ·                       | <ul> <li>○ 明以报考</li> <li>■ 报考订单</li> <li>○ 日本1000</li> </ul> | >     | 中国传媒大学 大國影视导演考试结果 >               |   |
| a manual an area                                            | <ul> <li>✓ 报名记录</li> <li>✓ 考试结果</li> <li>○ 砖线录取</li> </ul>   | >     | \$1205 ·                          |   |
|                                                             | <ul> <li>吸用水板</li> <li>③ 设置</li> </ul>                       | >     | A marine and the                  |   |
|                                                             | 退出登录                                                         |       |                                   |   |
| <ul> <li>(1) 录取分数。</li> <li>院系专业。</li> <li>网上报名。</li> </ul> | 2. 我的                                                        |       |                                   |   |

图 3: 公众号端查询入口

## 二、三试手续办理

复试通过的考生以及享受"绿色通道"政策的考生,结果页面下方将出现"三 试缴费"或"三试确认"按钮,考生须点击相应按钮,并根据页面提示完成三试 手续办理。如考生有 2-3 个专业(含招考方向)需办理三试手续,可在第一个专业(含招考方向)手续办理完成后,返回到选择专业(含招考方向)页面,重复上述过程,直至完成最多 3 个专业(含招考方向)的手续办理。

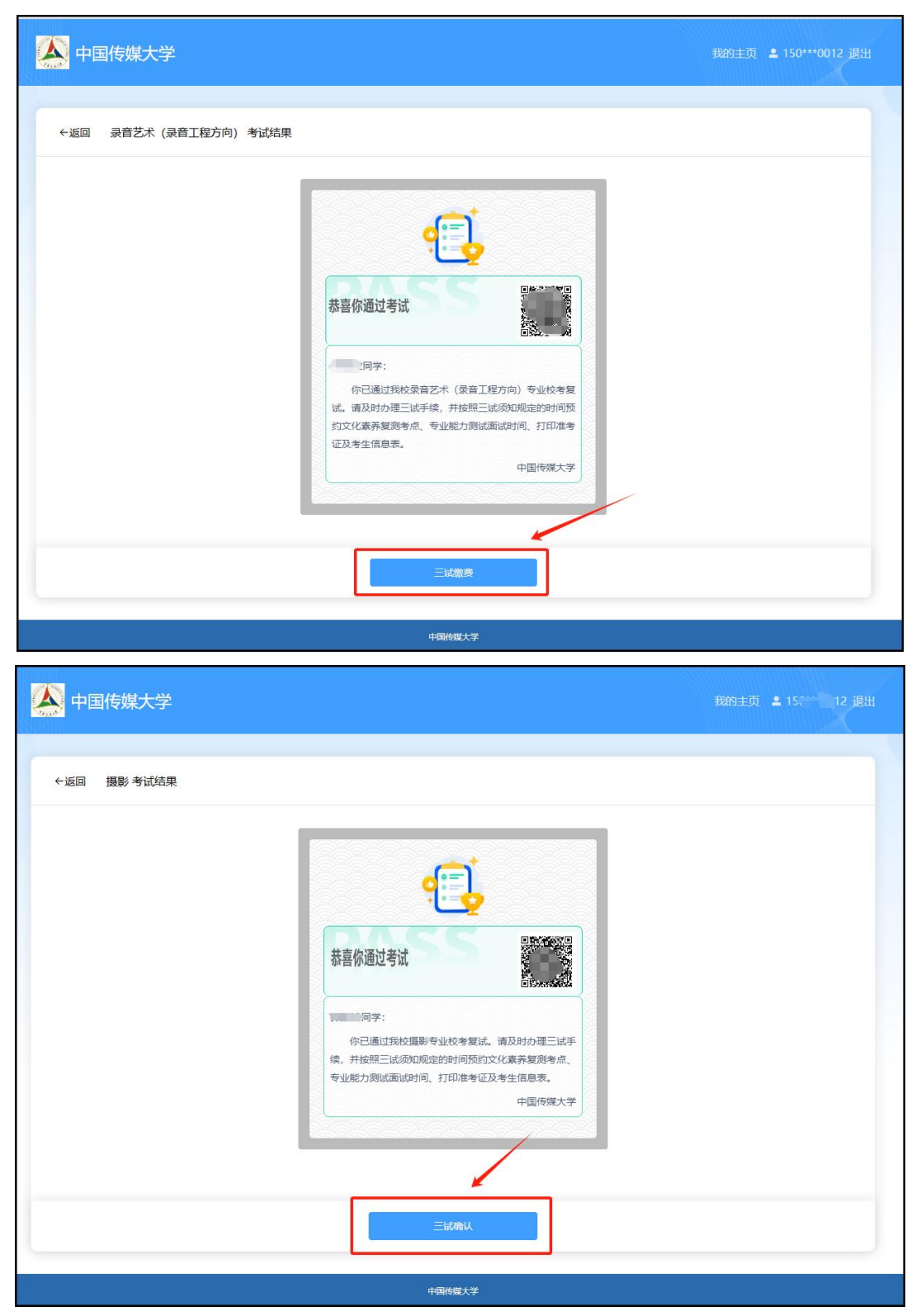

图 4: 网页端三试手续办理界面

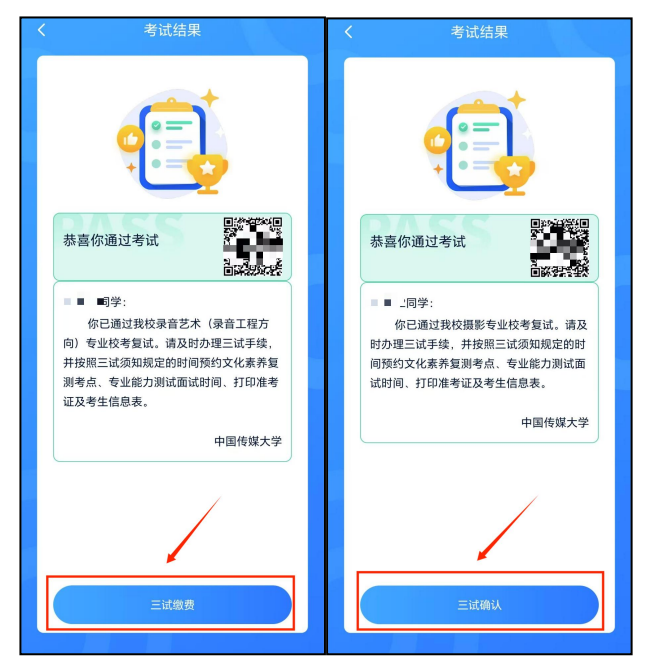

图 5: 小艺帮 APP 端三试手续办理界面

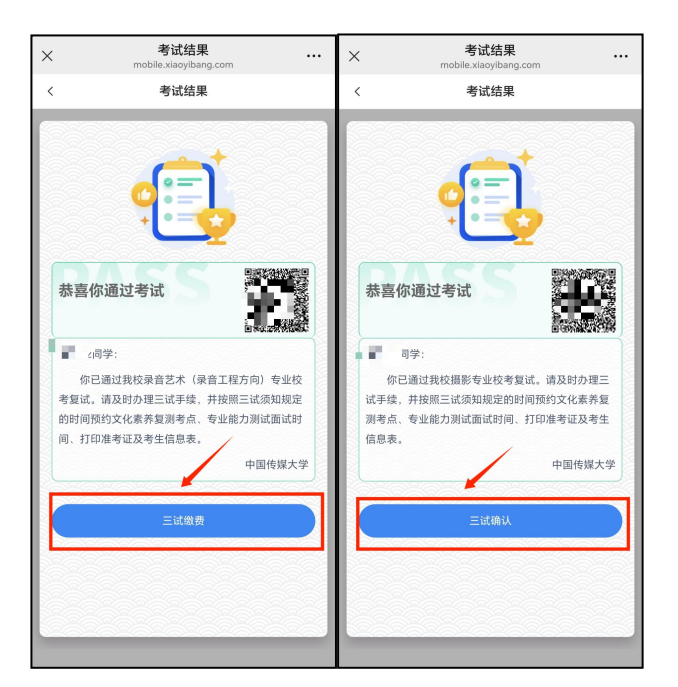

图 6: 公众号端三试手续办理界面

通过摄影、影视摄影与制作、环境设计(光影空间艺术方向)、戏剧影视美术设计、视觉传达设计、漫画、动画、动画(游戏艺术方向)、新媒体艺术、数 字媒体艺术、艺术与科技(电子竞技方向)、视觉传达设计(中外合作办学)专 业复试的考生须办理三试手续,但无需缴费,点击结果页面下方的"三试确认" 按钮完成三试手续办理;报考其他专业(含招考方向)的考生办理三试手续需要 缴费,点击结果页面下方的"三试缴费"按钮完成缴费后,即完成三试手续办理。 所有三试手续办理完成后,考生可登录小艺帮 APP 在"报考"一"报名记录" 查询三试报名记录。

| ▲ 中国传<br>中国传媒大学2<br>理 | 京媒大学<br>025年艺术类本科         | 4招生考试校考三 | 试手续办 |
|-----------------------|---------------------------|----------|------|
| 录音艺术(                 | 录音工程方向                    | )        |      |
| ▲ 中国传<br>中国传媒大学2<br>理 | 7 <b>媒大学</b><br>025年艺术类本科 | 招生考试校考三  | 试手续办 |
| 录音艺术(                 | 音响导演方向                    | )        |      |
| ▲ 中国传<br>中国传媒大学2<br>理 | 7 <b>媒大学</b><br>025年艺术类本科 | 1招生考试校考三 | 试手续办 |
| 音乐学(音:                | 乐传播方向)                    |          |      |
| 22.                   | <b>1</b>                  |          |      |
|                       |                           | /        |      |

图 7: 三试报名记录查询界面

## 三、文化素养复测考点及专业能力测试面试时间预约

三试手续办理完成后,考生在小艺帮 APP"报考"一"报名记录"页面找到 对应专业(含招考方向)报名记录点击进入,在规定时间内完成文化素养复测考 点及专业能力测试面试时间预约。

| E线考试 报名记录 上传任务 仓                                         | く 报名详情                                                   |
|----------------------------------------------------------|----------------------------------------------------------|
|                                                          | 您已报名以下专业:                                                |
| → 中国传媒大学<br>中国传媒大学2025年艺术类本科招生考试投考三试手续办<br>理             | 录音艺术(录音工程方向)                                             |
| 录音艺术(录音工程方向)                                             | 请在规定时间完成以下任务                                             |
|                                                          | <ul> <li>• 诚信考试承诺书</li> <li>◎ 已完成</li> </ul>             |
| ◆ 中国传媒大学<br>中国传媒大学2025年艺术类本科招生考试校考三试手续办<br>理             | • 文化素养复测考点<br>2025.02.14 18:00前完成                        |
| 录音艺术(音响导演方向)                                             | <ul> <li>预约面试时间<br/>2025.</li> <li>■■■前完成</li> </ul>     |
| ▶ 中国传媒大学<br>中国传媒大学2025年艺术类本科组生考试校考三试手续办<br>理 會乐学(首乐传播方向) | <b>考试内容</b><br>具体考试内容详见《中国传媒大学2025年艺术类本科<br>校考专业招生简章》附录二 |
|                                                          | 考生须知<br>译见《中国传媒大学2025艺术类本科校考专业报生考<br>试三试须知》              |
|                                                          | 查看准考证                                                    |

图 8: 考试预约页面

(一) 文化素养复测考点预约

考生点击"文化素养复测考点"-"去完成",进入文化素养复测考点的选择页面。考生应选择自己要预约的考试地点,并点击确认考试时间。选定无误后, 点击"提交预约",并再次确认提交操作,即完成文化素养复测考点的预约。

| く 报名详情                                                                                                    | く 文化素养复测考点                                                                                                    |
|----------------------------------------------------------------------------------------------------|----------------------------------------------------------------------------------------------------|
| 總已报名以下专业:                                                                                                    | 文史哲复测笔试考点选择                                                                                                    |
| み音艺术(泉音工程方向)                 余信先気冒険洗成以下任务             《信告试示说书             《自告就说说书                 《住信考试示说书             《自告就说》                 "公社家券冒勤考点                 2025 | <ul> <li>请预约考试地点</li> <li>中国传媒大学</li> <li>建成工业大学</li> <li>考试日期: 2025-02-22</li> <li>请选择考试时间段</li> <li>✓ 19:00~21:30</li> </ul> |
| 考生须知<br>译见《中国传媒大学2025艺术类本科校考专业招生考<br>试三试须知》<br>查看准考证                                                                                                    | 提支预约                                                                                                    |
| 文化素养复测考点                                                                                                    | く 报名详情                                                                                                    |
|                                                                                                    |                                                                                                    |
| 又史哲复测笔试考点选择<br>请预约考试地点<br>● 中国传媒大学<br>● 北京工业大学                                                                                                    | 」 您已报名以下专业:<br>录音艺术(录音工程方向) 请在规定时间先成以下任务 • 诚信考试承诺书 ● 已完成                                                                       |
| 又史哲复測笔试考点选择<br>请预约考试地点<br>● 中国传媒大学<br>北京工业大学<br>考试日期: 2025-02-22                                                                                                    | <ul> <li>協会総会以下を独:</li> <li>         み音艺术(录音工程方向)         <ul> <li></li></ul></li></ul>                                        |
| 文史哲复測笔试考点选择<br>请预约考试地点<br>④ 中国传媒大学<br>北京工业大学<br>考试日期: 2025-02-22                                                                                                    | M 密密機名以下を此:<br>泉音艺术(泉音工程方向)                                                                                                    |

一旦确认完成文化素养复测考点选择的提交,将无法修改。

图 9: 文化素养复测考点预约操作流程

#### (二)专业能力测试面试时间预约

考生点击"预约面试时间"一"去完成",进入专业(含招考方向)面试时 间预约页面。考生应先行选定专业(含招考方向)面试的具体日期,随后在该日 期下选定合适的考试时间段。选定无误后,点击"提交预约",并再次确认提交 操作,即完成面试时间的预约。

注意事项:页面上方会显示考生报考的所有专业(含招考方向)笔试时间安排,请考生务必合理规划,确定面试时间。一旦点击"确认"完成选定面试时间 的提交,原则上无法修改。

| く 报名详情                                                                                                    | < 预约面试时间                                                                                                    |
|----------------------------------------------------------------------------------------------------|----------------------------------------------------------------------------------------------------|
| 冒 您已报名以下专业:                                                                                                    | 253录音艺术 (录音工程方<br>向)                                                                                                    |
| 录音艺术(录音工程方向)                                                                                                    | 注:点击 "提交预约"后将不可修改。                                                                                                    |
| 時在現堂對網洗或以下任务 • 城信考试承诺书 ● ご完成 ● 文化素养复测考点 2025 ■ 00節充成 ● ひの形成 ● ひの形成 ● ひのののののののののののののののののののののののののののののののののののの | 录音艺术(录音工程方向)笔试时间:<br>2025-02-18 18:00 - 2025-02-18 19:00<br>录音艺术(音响导演方向)笔试时间:<br>2025-02-18 20:00 - 2025-02-18 21:00<br>音乐学(音乐传播方向)笔试时间:<br>2025-02-18 16:00 - 2025-02-18 17:00 考试地点:南操场地下一层艺术团排练<br>万                                                                                                    |
| <b>考生须知</b><br>译见《中国传媒大学2025艺术类本科校考专业招生考<br>试三试须知》<br><u>查看准考证</u>                                                                                                    | 2025-02-21<br>進交預的                                                                                                    |
|                                                                                                    |                                                                                                    |
| < 预约面试时间                                                                                                    | < 预约面试时间                                                                                                    |
| <                                                                                                    | <                                                                                                    |
| < 预约面试时间<br>253录音艺术 (录音工程方<br>向)<br>注: 点击 "提交预约"店将不可修改。                                                                                                    | <      预约面试时间     253录音艺术 (录音工程方     向)     注:点击"提交预约"后将不可修改。                                                                                                    |
| <                                                                                                    | < 预约面试时间<br>253录音艺术 (录音工程方<br>向)<br>注:点击"握交预约"后将不可修改。<br>录音艺术 (录音工程方向) 笔试时间:<br>2005-02-18 19:00 - 2005-02-18 19:00                                                                                                    |
| < 预约面试时间<br>253录音艺术 (录音工程方<br>向)<br>注:点击"提交预约"后将不可修改。<br>录音艺术 (录音工程方向) 笔试时间:<br>2025-02-18 18:00 - 2025-02-18 19:00<br>录音艺术 (音响导演方向) 笔试时间:<br>2025-02-18 20:00 - 2025-02-18 21:00                                                                                                    | <                                                                                                    |
| く 预约面试时间253录音艺术 (录音工程方向)向)注:点击"提交预约"后将不可修改。录音艺术 (录音工程方向)笔试时间:2025-02-18 18:00 - 2025-02-18 19:00录音艺术 (音响导演方向)笔试时间:2025-02-18 20:00 - 2025-02-18 21:00音乐学 (音乐传播方向)笔试时间:2025-02-18 16:00 - 2025-02-18 17:00                                                                                                    | く预约面试时间253录音艺术 (录音工程方向)(词)注:点击"提交预约"后将不可修改。梁音艺术 (录音工程方向) 笔试时间:2025-02-18 18:00 - 2025-02-18 19:00录音艺术 (音响导演方向) 笔试时间:2025-02-18 20:00 - 2025-02-18 21:00来埠级交完成                                                                                                    |
| 〈 预约面试时间     253录音艺术 (录音工程方向)     信法:点击"提交预约"后将不可修改。     录音艺术 (录音工程方向) 笔试时间:     2025-02-18 18:00 - 2025-02-18 19:00     录音艺术 (音响导演方向) 笔试时间:     2025-02-18 20:00 - 2025-02-18 21:00     音乐学 (音乐传播方向) 笔试时间:     2025-02-18 16:00 - 2025-02-18 17:00     考试地点:南操场地下一层艺术团排练     万     历                                                                                                    | < <li>         びが面試时间              253录音艺术(录音工程方向)                  なられ、「表音工程方向)                  は:             点击 "提交預約"后将不可修改。                  余音艺术(录音工程方向)                  なきは時间:                  2025-02-18 18:00 - 2025-02-18 19:00                 水音艺术(音响导演方向)             第試时间:                 2025-02-18 20:00 - 2025-02-18 21:00                 来             現</li>                                                                                                    |
| 妖约面试时间     253录音艺术(录音工程方向)     注:点击"提交预约"后将不可修改、     录音艺术(录音工程方向)笔试时间:     2025-02-18 18:00 - 2025-02-18 19:00     录音艺术(音响导演方向)笔试时间:     2025-02-18 20:00 - 2025-02-18 21:00     音乐学(音乐传播方向)笔试时间:     2025-02-18 16:00 - 2025-02-18 17:00     考试地点:南操场地下一层艺术团排练     厅     遭预约考试日期     ② 2025-02-20     2025-02-21                                                                                                    | びの面試时间     253录音艺术(录音工程方向)     (決音工程方向)     (決音工程方向)     (決音工程方向)     (決音工程方向)     (法は前何:     2025-02-18 18:00 - 2025-02-18 19:00     決音艺术(音前导演方向) 笔试时何:     2025-02-18 21:00     東牟堤文完成     (決)     (決)     (決)     (決)     (決)     (決)     (注)     (注) |
| ✓ 预约面试时间 253录音艺术(录音工程方向) 注:点击"提交预约"后将不可修改。 录音艺术(录音工程方向)笔试时间: 2025-02-18 18:00 - 2025-02-18 19:00 录音艺术(音响导演方向)笔试时间: 2025-02-18 20:00 - 2025-02-18 21:00 音乐学(音乐传播方向)笔试时间: 2025-02-18 16:00 - 2025-02-18 17:00 考试地点:南操场地下一层艺术团排练 万 遭预约考试日期 2025-02-21 请预约考试日期 2025-02-21 请选择考试时间段 08:00 - 09:00 09:00 - 10:00                                                                                                    | 妖约面试时间 <b>253录音艺术 (录音工程方</b> 向)     (法:点击"提交预约"后将不可修改。     录音艺术 (录音工程方向) 笔试时间:     2025-02-18 18:00 - 2025-02-18 19:00     录音艺术 (音响导演方向) 笔试时间:     2025-02-18 20:00 - 2025-02-18 21:00     《    读舟街交完成     《    读句考试日期     ② 2025-02-21     请选择考试时间段     ③ 8:00 - 09:00     ④ 99:00 - 10:00     ④ 99:00 - 10:00     □                                                                                                    |

图 10: 专业 (含招考方向) 面试时间预约操作流程

文化素养复测考点选择及专业能力测试面试时间预约均完成后,页面将显示 "已完成"状态,表明考生已完成所有考试预约流程。

#### (三) 签署考试承诺书

考生在查看准考证及考生信息表前,须完成诚信考试承诺书的签署,否则无

法查看、下载、打印准考证及考生信息表。

考生点击屏幕下方的"报考",进入"考试记录"页面,选择相应考试内容, 进入页面后签署"诚信考试承诺书"。

| く                                                   |
|-----------------------------------------------------|
| ■ 您已报名以下专业:                                         |
| 录音艺术(音响导演方向)                                        |
| 请在规定时间完成以下任务                                        |
| • 诚信考试承诺书 去完成                                       |
| <ul> <li>文化素养复测考点</li> <li>202 ■ ■ ● 前完成</li> </ul> |
| <ul> <li>預約面试时间</li> <li>202 ■ ■ 前完成</li> </ul>     |
| 考试内容                                                |
|                                                     |
| 查看准考证                                               |

图 11: 签署考试承诺书页面

### 四、准考证、考生信息表查看及保存

#### (一) 准考证及考生信息表查看

考生可在 2025 年 2 月 16 日 16:00 后查看、下载及打印准考证及考生信息 表。点击"查看准考证"即可进入准考证及考生信息表查看页面。

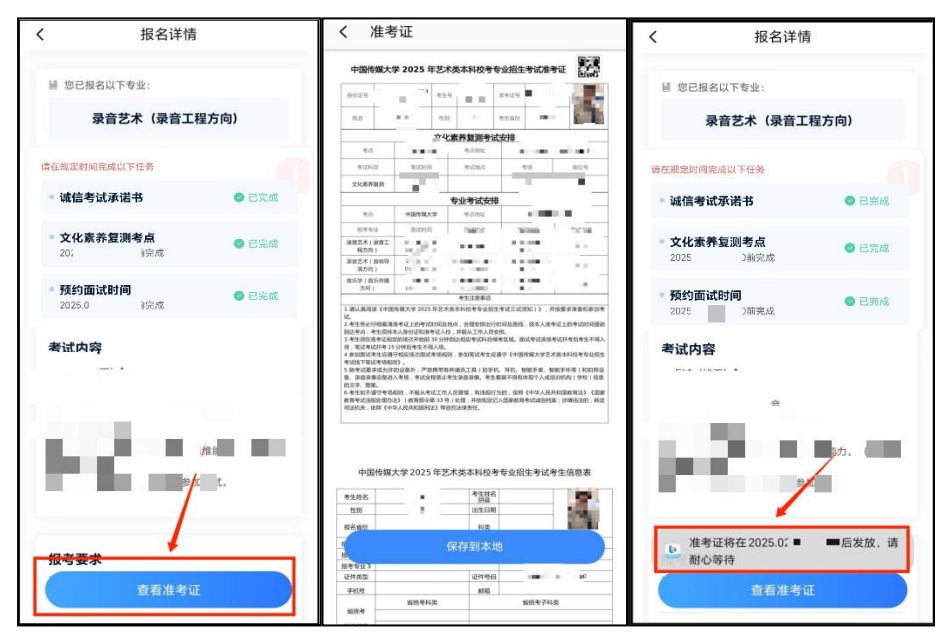

#### (二) 准考证及考生信息表保存

安卓系统:考生点击"保存到本地",系统会自动下载准考证及考生信息表, 下载完成后系统会提示下载成功。考生可在手机文件管理器中,通过"最近"文 件夹查看己下载的准考证和考生信息表文件。

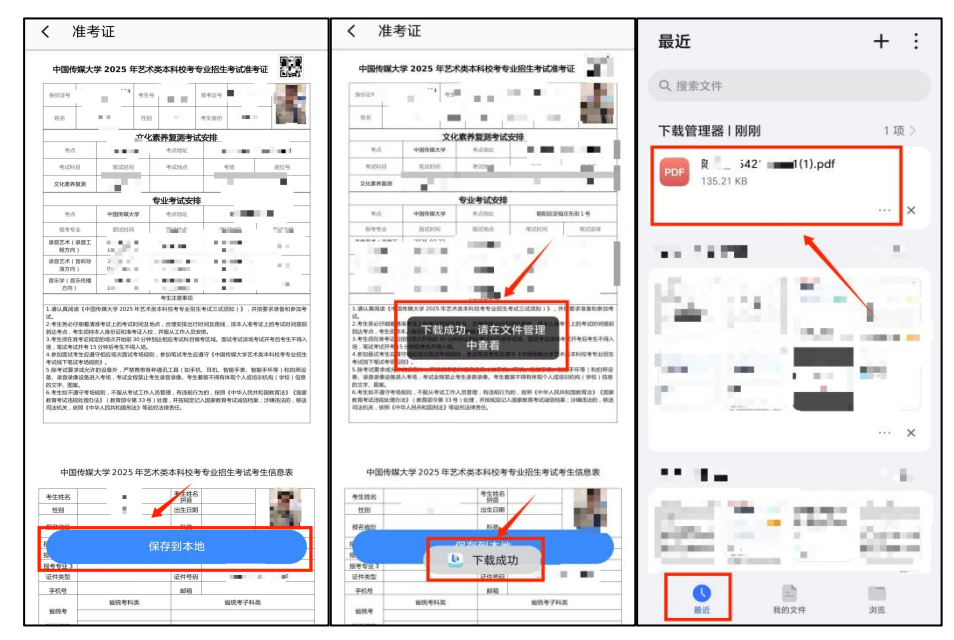

图 13: 安卓系统准考证及考生信息表保存操作流程

IOS 系统:考生点击"保存到本地"后再点击"存储",系统会下载准考证 及考生信息表,下载完成后系统会提示下载成功。考生可在手机文件管理器中, 通过"最近项目"文件夹查看已下载的准考证和考生信息表文件。

| く准考                                                                                                    | 矿                                                                                                    |                                                                                                    |                                                                                                 |                                                                                                    | < 我的iPho             | ne 小艺想 ◇        | (…) 存储 | THE YEAR                                                                                                    | )                                                                                                    |                       |
|----------------------------------------------------------------------------------------------------|----------------------------------------------------------------------------------------------------|----------------------------------------------------------------------------------------------------|-------------------------------------------------------------------------------------------------|----------------------------------------------------------------------------------------------------|----------------------|-----------------|--------|----------------------------------------------------------------------------------------------------|----------------------------------------------------------------------------------------------------|-----------------------|
| 中国传媒大                                                                                                    | 学 2025 年艺                                                                                                    | 术类本科校考专                                                                                                    | 动招生考试准考                                                                                         | u Lised                                                                                                    | O wat                |                 | 12.08  | 最近项目                                                                                                    |                                                                                                    |                       |
| 身份证号                                                                                                    |                                                                                                    |                                                                                                    | 2929                                                                                            |                                                                                                    | Q 搜索                 |                 | *      | O 400.000                                                                                                    |                                                                                                    |                       |
| 姓名                                                                                                    |                                                                                                    | B                                                                                                    | 95.60                                                                                           |                                                                                                    |                      |                 | 1      | く援系                                                                                                    | 1                                                                                                    | V                     |
|                                                                                                    | ±4                                                                                                    | と素养复測考试                                                                                                    | · # #                                                                                           | _                                                                                                    |                      |                 |        |                                                                                                    |                                                                                                    |                       |
| 815                                                                                                    | 1000                                                                                                    | 8.0352                                                                                                    | 100 million (1                                                                                  | in the second second second second second second second second second second second second second second second |                      |                 |        |                                                                                                    |                                                                                                    | Sector Sector         |
| 专动时间                                                                                                    | 1614215110                                                                                                    | 专动会议                                                                                                    | 915                                                                                             | 推位号                                                                                                    | -cat 2950            |                 |        |                                                                                                    |                                                                                                    | and the second        |
| 文化政府裁测                                                                                                    | 10.1                                                                                                    |                                                                                                    |                                                                                                 |                                                                                                    |                      |                 |        | Construction of the second second sec |                                                                                                    |                       |
|                                                                                                    |                                                                                                    | 专业考试支持                                                                                                    |                                                                                                 | _                                                                                                    |                      |                 |        | and a second second sec |                                                                                                    |                       |
| 专力                                                                                                    | 中国专家大学                                                                                                    | 专动地址                                                                                                    | 0                                                                                               |                                                                                                    |                      |                 |        |                                                                                                    | 10 M                                                                                                    | 12 M 10 M             |
| 形形ち立<br>現象支援(現象工                                                                                                    | Elization in                                                                                                    | 1 Swinr                                                                                                    | The same                                                                                        | 197.98                                                                                                    |                      |                 |        | 15:38                                                                                                    | 100                                                                                                    | and the second second |
| 税方均)                                                                                                    |                                                                                                    |                                                                                                    |                                                                                                 |                                                                                                    |                      |                 |        | 135 KB                                                                                                    | and the second second s | MMB.                  |
| 演方向)                                                                                                    | 0.                                                                                                    |                                                                                                    | 1.1                                                                                             | - 11                                                                                                    | The second           |                 |        | 11.1.                                                                                                    |                                                                                                    |                       |
| 方向)                                                                                                    | 10.00                                                                                                    | 1.1040                                                                                                    | 1.00                                                                                            |                                                                                                    |                      |                 |        | 1001                                                                                                    | States 1                                                                                                    |                       |
| 到达考点、考生活年<br>3.考生活在建筑学校部<br>3.考生活在建筑学校部<br>4.参加国际考生应用<br>考试考试表示地试考生应用<br>考试表示地或求试会计<br>5.除考证表示成合计<br>6.荣音保御设施社<br>的文字、图案。<br>6.考生这不通行考虑<br>教育考试活动处理的;<br>国达机论、纷纷(中 | 本人身份巨紅紫寒泛人<br>空炉场交开预制 30 分<br>5 分标前考末用人场<br>(可相应市次面试考场)<br>例3<br>前3 位于一种教师,一种教师<br>入考达,考试全规项)<br>420 (教育部令第 33<br>华人民共和国刑法)等 | 校、并服从工作人员如<br>并加达和应考证并目标<br>,<br>201、参加笔试考生运;<br>8种通讯工具(加手机<br>考生读言读像。考生;<br>4人员管理、利选规行;<br>5)处理,并按规定记<br>30次达律责任。 | (18)、<br>考区场、面话考试活动考<br>量守(中国持续大学艺术<br>4、百年、首報手書、新<br>能统不得有体现个人组培<br>为的、近如(中华人民共<br>入国家政育考试道经短期 | 【研考四考生不得入<br>算本科技考专业回生<br>第566年1年10時段<br>前566(学校)信息<br>前588(百法)(回訳<br>; 1998(1法)(回訳)                            | str. 2968            | 文件夹为空           |        | 2.1 MB                                                                                                    |                                                                                                    |                       |
| dill#W                                                                                                    | 十学 2025 年1                                                                                                    | F****10104                                                                                                    | ·车山切仕来计事                                                                                        | 生信息事                                                                                                    | 17. 1968<br>TT. 1968 |                 |        | 1637. 2468.                                                                                                    |                                                                                                    |                       |
| 考生姓名<br>性別                                                                                                    |                                                                                                    | HE HE                                                                                                    |                                                                                                 | 1                                                                                                    |                      |                 |        |                                                                                                    |                                                                                                    |                       |
| 月<br>12<br>12<br>12<br>12<br>12<br>14<br>12<br>14<br>12<br>12<br>12<br>12<br>12<br>12<br>12<br>12<br>12<br>12                                                      | 留统有科典                                                                                                    | 保存到本地<br><sup>运件特别</sup> 邮箱                                                                                        | 1<br>1<br>1<br>1<br>1<br>1<br>1<br>1<br>1<br>1<br>1<br>1<br>1<br>1<br>1<br>1<br>1<br>1<br>1     |                                                                                                    | tin ti               | = <b>1</b> 9001 | 〇标签    | ▲五項目                                                                                                    | <b>ТО</b><br>Ай                                                                                                    | 200                   |

图 14: IOS 系统准考证及考生信息表保存操作流程

## 五、技术咨询

技术咨询 QQ 号: 800180626

技术咨询电话: 4001668807

服务时间:周一到周日,8:00-24:00,其他时间的咨询会延迟到当天8:00 处理,敬请谅解!